## PGDE000F\*0/PGDE000W\*0 pCO 图形显示手操器 / pCO Graphic Display

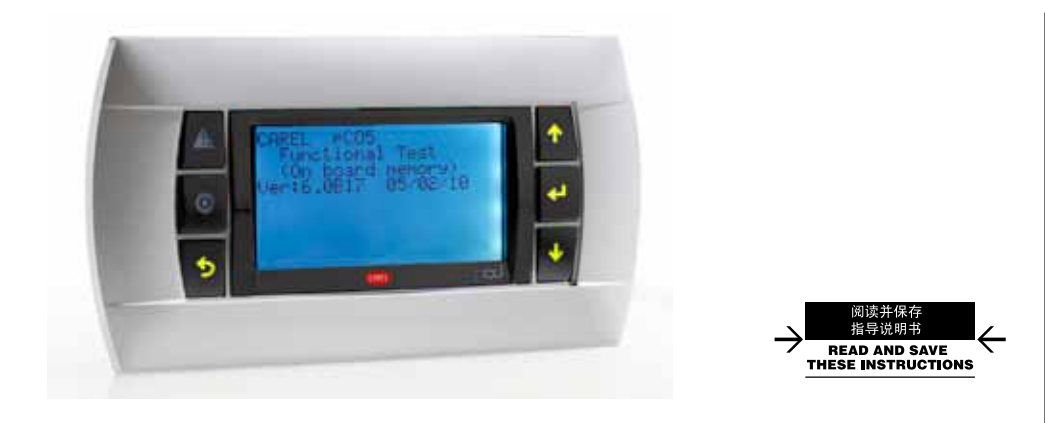

Fig. 1

Fig. 3

Terminal Config

Press ENTER

to continue

None

P12:Adr Trm1 02 Trm2 03

Ťrm2 Trm3

 $\downarrow$ 

Priv/Shared

----OK?NO

Śh Ph

嵌入式面板安装 / Panel mounting terminal

设置地址 / Configuring the address

设置专用和共享手操器 /

Display address setting............

I/O Board address:xx

Assigning the list of private and shared terminals

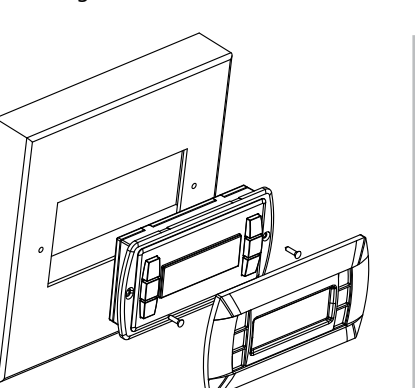

墙面安装/ Wall mounting terminal

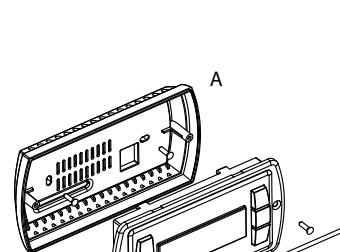

Display address

changed

Fig. 2

Fig. 4

示; • 最后安装前面框。

#### 电气连接

用电话型电缆线(S90CONN00\*)连接pCO主板和手操器,使用手操器后面的专用接口(RJ12)。

₩ PGD图形手操器是一种电子设备,它完全兼容先前的PCOI/PCOT系列手操器;它允许完

全通过图标显示(在应用软件程序开发阶段定义)进行图形管理,以及国际通用字体符号管

另外,手操器运行温度范围很大(-20~60 ℃),有内置手操器的版本可供选择,前面板有很

这款手操器专为墙面安装而设计;安装开孔尺寸为127×69mm,有两个圆孔,直径为4mm,

• 把移走前面板的手操器插入开口处,使用包装袋中提供的扁平螺钉把设备固定在面板

墙壁安装型手操器首先需要配置一个背部支柱盒来支撑手操器(如Fiq.2所示),使用标准三

移走手操器的前面板,使用包装袋中的扁平螺钉把手操器固定背部支撑盒上,如Fiq.2所

白色背光带蜂鸣器 PGDE000FZ0

PGDF000W7

理。有两种规格可供选择: 5×7和11×15像素。

高的防护等级(IP65)。

内置式或嵌入式安装型

面板安装型(代码PGDE000F\*0)

墙面安装型 (代码PGDE000W\*0)

连接好电话型电缆线;

如图8如所示,安装过程如下:

连接好电话线缆:

• 最后安装前面框。

型号代码

上。

模开关盒。

安装过程如下:

应用程序驻存在pCO主板上,因此,运行时手操器不需要任何软件。

白色背光

PGDE000F00

PGDE000W0

#### 配置地址

手操器地址只能在电源接通后才能设置,使用RJ12电话型接口(工厂默认值32)。 要进入配置模式,同时按压↓↑↓ 键(所有型号的图形显示手操器中都有这三个按键)至 少5秒钟;显示屏将显示如Fig.3的界面,光标会在显示屏的左上角闪烁。 •更改手操器地址(显示地址配置),按下 ←键一次:光标会移到地址值区域(nn)。 •使用 ↓↑ 键选择所需的地址,然后再次按下 ↓ 键确认。如果选择的值与之前保存的那个 值不同,将显示如Fig.4的界面,并且这个新值将被保存永久性存储器中。 如果这一区域值nn设为0,手操器和pCO之间使用"点对点"通讯协议(不是PLAN),"O/I板 地址区域: xx"将不再显示,因为没有意义。

#### pCO:设置专用和共享手操器

如果与每个单独的pCO主板关联的手操器需要修改,请按如下方式进行:

- 使用 ♥ ↑ ♥ 键, 进入配置模式, 与前一节的说明相同;

使用包装袋中提供的圆头螺钉把背部盒固定在墙壁上;

- 使用 ♥ ↑ 键选择pCO主板,可用的值对应有效的在线pCO主板。如果PLAN网络工作不正 确,或者如果pCO主板不存在,这个区域则不能修改,显示"—"符号。
- 再次按下 ┵ 按键, 依次将显示如Fig.5的内容;
- 在这里,同样使用 ┙ 键,光标会从一个区域移到另一个区域,使用 ↓↑ 键改变当前 区域的值。这一区域P:xx显示的是所选择的主板的地址值:在如下面的范例所示,12这个 数值已经被选择了。
- 在这个区域中"Adr"栏表示,与pCO主板相关联的手操器地址值为12,而"Priv/shared"栏表示手 操器的类型。

注意:\_PGD手操器不能被配置为"Sp"(共享打印机),因为它没有打印机接口。

如果手操器上的按键超过30秒钟没有被按压,配置程序会自动退出,不会保存任何改变。

The pGD graphic display is an electronic device that is compatible with the previous PCOI/ PCOT line terminals; it allows complete management of graphics by the display of icons (defined at an application software development level), as well as the management of international fonts, in two sizes: 5x7 and 11x15 pixels. The application software resides on the pCO board, and therefore the terminal does not require any additional software for operation. Furthermore, the terminals feature a wide operating temperature range (-20T60 °C) and in the built-in version, the front panel ensures a high index of protection (IP65).

#### Model codes

Built-in or panel-mounted v Wall-mounted version

#### Panel-mounted version (code PGDE000F\*0)

These terminals have been designed for panel installation; the drilling template measures 127x69 mm and has 2 circular holes, 4 mm in diameter, as shown in Fig. 8. For installation, proceed as follows: • Connect the telephone cable:

- Finally, fit the click-on frame.

#### Wall-mounted version (code PGDE000W\*0)

The wall-mounting of the terminal first requires the back piece of the container A (Fig. 2) to be fitted, using a standard three-module switch box.

- Connect the telephone cable;
- Finally, fit the click-on frame.

#### Electrical connection

Connect the telephone cable (code S90CONN00\*) from the pCO board to the connector provided (RJ12) on the rear of the terminal.

#### Configuring the address

- flashing in the top left corner:
- cursor will move to the address field (nn).

#### pCO: assigning the list of private and shared terminals

- proceed as follows:

- confirm by pressing 🖊

|        | White Backlight | White Backlight with buzzer |
|--------|-----------------|-----------------------------|
| ersion | PGDE000F00      | PGDE000FZŐ                  |
|        | PGDE000W00      | PGDE000WZ0                  |

• Insert the terminal, with the front frame removed, into the opening, and fasten the device to the panel using the flush-head screws, supplied in the packaging, as shown in Fig. 1;

• Fasten the back piece to the box using the rounded-head screws supplied in the packaging;

• Rest the front panel on the back piece and fasten the parts together using the flush-head screws supplied in the packaging, as shown in Fig. 2;

The address of the terminal can be configured only after having connected the power supply, using the RJ12 telephone jack (the factory default value is 32).

To access configuration mode, press the  $\sqrt{\uparrow}$  d buttons (present on all versions) together and hold them for at least 5 seconds; the screen shown in Fig. 3 will be displayed, with the cursor

• To change the address of the terminal (display address setting), press the 4 button once: the

• Use the  $\checkmark$  buttons to select the desired value, and confirm by pressing  $\Leftarrow$  again. If the value selected is not the same as the one saved previously, the screen shown in Fig. 4 will be displayed, and the new value will be saved to the permanent memory.

If the field nn is set to 0, the terminal will communicate with the pCO board using "point-to-point" protocol (not pLAN) and the field "I/O Board address: xx" will not be displayed, as it has no meaning.

At this point, if the list of terminals associated with each individual pCO board needs to be modified,

• Access configuration mode using the  $\checkmark$   $\uparrow$   $\leftarrow$  buttons, as described in the previous paragraph; • Press the 4 button until the cursor moves to the field xx (I/O board address) Fig. 3;

• Use the  $\checkmark$  buttons to select the pCO board in question. The values available correspond to the pCO boards that are effectively on line. If the pLAN network is not working correctly, or if no pCO board is present, the field cannot be modified, and the symbol "-" will be displayed;

• Pressing *e* again displays the screens shown in Fig. 5, in sequence;

• Here too, the  $\Leftarrow$  button moves the cursor from one field to the next, and the  $\clubsuit$  buttons change the value of the current field. The field P:xx shows the address of the board selected; in the example shown in the figure, the value 12 has been selected;

• To exit the configuration procedure and save the data, select the field "OK ?", choose Yes and

The fields in the "Adr" column represent the addresses of the terminals associated with the pCO board that has address 12, while the Priv/Shared column indicates the type of terminal.

Note: the pGD terminals cannot be configured as "Sp" (shared printer), as they have no printer port. If the terminal remains inactive (no button is pressed) for more than 30 seconds, the configuration procedure is exited automatically, without saving any changes.

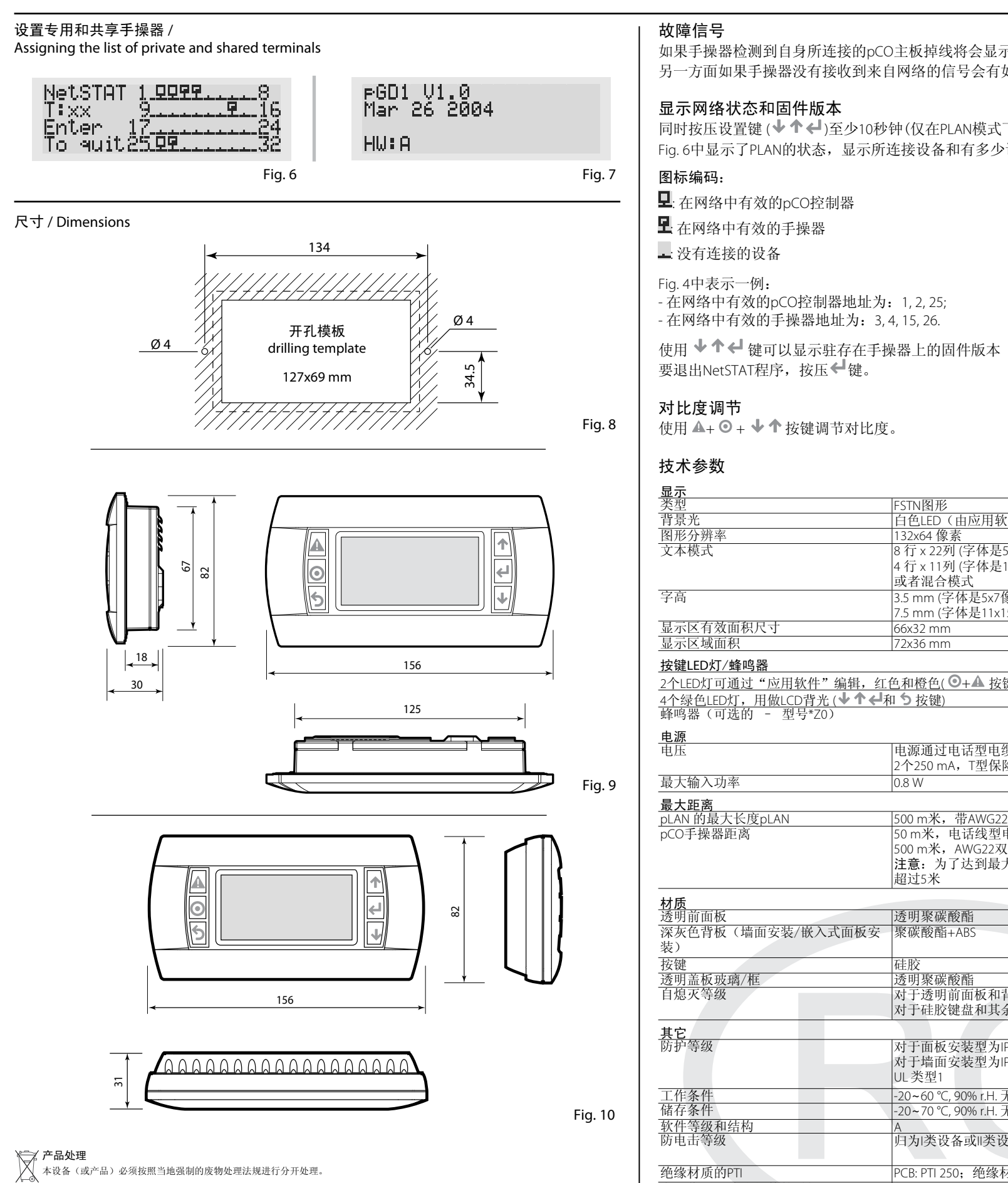

# ▲ 重要提示:

CAREL产品是具有先进技术的产品,随产品一同提供的技术资料中有详细的操作说明,用户也可从www.carel.com网站下载说明(购买产品 简也可下载)。为了使特定的装置和/或设备最终能达到预期的效果,用户(设备最终的制造商、开发商或安装人)要承担与产品配置相 关的所有风险和责任。若不能按照用户手册的要求/说明完成上述各项操作,可能会导致最终产品出现故障,这种情况下,CAREL不承担任 何责任。客户必须按照与产品相关的文件中的说明来使用产品。CAREL就其产品应承担的责任在CAREL一般合同条款中有所说明,可以从 www.carel.com网站上和/或与客户签订的特定协议中获得。

如果手操器检测到自身所连接的pCO主板掉线将会显示如下信息: I/O Board xx fault. 另一方面如果手操器没有接收到来自网络的信号会有如下显示: NO LINK。

同时按压设置键(**↓↑↓**)至少10秒钟(仅在PLAN模式下),显示屏显示如Fig.6所示内容。 Fig.6中显示了PLAN的状态,显示所连接设备和有多少设备以及这些设备对应的地址。

使用 ♥↑ ♥ 键可以显示驻存在手操器上的固件版本 (如Fig.7);

| 显示                                                                                                    |                                                                                                    |
|----------------------------------------------------------------------------------------------------|----------------------------------------------------------------------------------------------------|
| 类型                                                                                                    | FSTN图形                                                                                                    |
| 背景光                                                                                                    | 白色LED(由应用软件控制),取决于产品代码                                                                                                    |
| 图形分辨率                                                                                                    | 132x64 像素                                                                                                    |
| 文本模式                                                                                                    | 8 行 x 22列 (字体是5x7和11x15像素)                                                                                                    |
|                                                                                                    | 4 行 x 11列 (字体是11x15像素)                                                                                                    |
|                                                                                                    | 或者混合模式                                                                                                    |
| 字高                                                                                                    | 3.5 mm (字体是5x7像素)                                                                                                    |
| • • •                                                                                                    | 7.5 mm (字体是11x15像素)                                                                                                    |
| 显示区有效面积尺寸                                                                                                    | 66x32 mm                                                                                                    |
| 显示区域面积                                                                                                    | 72x36 mm                                                                                                    |
|                                                                                                    |                                                                                                    |
|                                                                                                    |                                                                                                    |
| 2个LED灯 可 通过 一 应 用 软件 编辑, 红                                                                                                    | .巴枊愷巴(♥+▲ 按键)                                                                                                    |
| 4个绿色LED灯,用做LCD背光( <b>Ψ T ←</b> )                                                                                                    | 和 つ 按键)                                                                                                    |
| 降鸣器(可选的 - 型亏*∠0)                                                                                                    |                                                                                                    |
| 电源                                                                                                    |                                                                                                    |
| 电压                                                                                                    | 电源通过电话型电缆来自pCO主板或来自外部电源18/30 Vdc,带                                                                                                    |
|                                                                                                    | 2个250 mA, T型保险丝                                                                                                    |
| 最大输入功率                                                                                                    | 0.8 W                                                                                                    |
|                                                                                                    |                                                                                                    |
| JAN 的最大长度pl AN                                                                                                    | 500 m米, 带AWG22双绞屏蔽电缆                                                                                                    |
| (0手操器距离                                                                                                    | 50 m米, 由话线刑由绺                                                                                                    |
|                                                                                                    | 500 m米,AWG22双绞屈蔽由缆和TCONN61000                                                                                                    |
|                                                                                                    | <b>注音</b> ,为了达到最大距离,可使用总线结构布线,最大距离不                                                                                                    |
|                                                                                                    | 招討5米                                                                                                    |
|                                                                                                    | REA25/K                                                                                                    |
| 材质                                                                                                    |                                                                                                    |
| 透明前面板                                                                                                    | 透明聚碳酸酯                                                                                                    |
| 采灰色背板(墙面安装/嵌入式面板安                                                                                                    | 聚碳酸酯+ABS                                                                                                    |
| 麦)                                                                                                    |                                                                                                    |
| 安键                                                                                                    | 硅胶                                                                                                    |
| 秀明盖板玻璃/框                                                                                                    | 透明聚碳酸酯                                                                                                    |
| 自熄灭等级                                                                                                    | 对于透明前面板和背板为V0                                                                                                    |
|                                                                                                    | 对于硅胶键盘和其余部件为HB                                                                                                    |
|                                                                                                    |                                                                                                    |
| 具它                                                                                                    |                                                                                                    |
|                                                                                                    | 灯十冊板安装型为 P65                                                                                                    |
| <b>切</b> 护寺级                                                                                                    |                                                                                                    |
| 功护寺级                                                                                                    | 对于墙面安装型为IP40                                                                                                    |
| <b>为</b> 护寺级                                                                                                    | 对于墙面安装型为IP40<br>UL类型1                                                                                                    |
| 70 伊 寺 级<br>工作条件                                                                                                    | 对于墙面安装型为IP40<br>UL类型1<br>-20~60℃,90% r.H. 无凝露                                                                                                   |
| 力扩夺级<br>工作条件<br>诸存条件                                                                                                    | オ于墙面安装型为IP40<br>UL 类型1<br>-20~60 ℃, 90% r.H. 无凝露<br>-20~70 ℃, 90% r.H. 无凝露                                                                      |
| の                                                                                                    | 对于墙面安装型为IP40<br>UL 类型1<br>-20~60 ℃, 90% r.H. 无凝露<br>-20~70 ℃, 90% r.H. 无凝露<br>A                                                                 |
| の                                                                                                    | 对于墙面安装型为IP40<br>UL类型1<br>-20~60 ℃, 90% r.H. 无凝露<br>-20~70 ℃, 90% r.H. 无凝露<br>A<br>IJ为I类设备或II类设备                                                 |
| 50 伊寺级<br>工作条件<br>储存条件<br>软件等级和结构<br>访电击等级                                                                                                    | オ于墙面安装型为IP40<br>UL 类型1<br>-20~60 ℃, 90% r.H. 无凝露<br>-20~70 ℃, 90% r.H. 无凝露<br>A<br>归为I类设备或II类设备                                                 |
| の                                                                                                    | 对于墙面安装型为IP40<br>UL类型1<br>-20~60 ℃, 90% r.H. 无凝露<br>-20~70 ℃, 90% r.H. 无凝露<br>A<br>归为I类设备或II类设备<br>PCB: PTI 250; 绝缘材料PTI 175                     |
| ッ                                                                                                    | オ于墻面安装型为IP40<br>UL 类型1<br>-20~60 ℃, 90% r.H. 无凝露<br>-20~70 ℃, 90% r.H. 无凝露<br>A<br>归为I类设备或II类设备<br>PCB: PTI 250; 绝缘材料PTI 175<br>长               |
| <ul> <li>の 伊 寺 致</li> <li>工作条件</li> <li>储存条件</li> <li>软件等级和结构</li> <li>药电击等级</li> <li>绝缘材质的PTI</li> <li>电压作用于绝缘部件的时间</li> <li>润燃特性</li> </ul> | 対于墙面安装型为IP40<br>UL 类型1<br>-20~60 ℃, 90% r.H. 无凝露<br>-20~70 ℃, 90% r.H. 无凝露<br>A<br>归为I类设备或II类设备<br>PCB: PTI 250; 绝缘材料PTI 175<br>长<br>D类         |
| <ul> <li>の</li></ul>                                                                                                    | 対于墙面安装型为IP40<br>UL 类型1<br>-20~60 ℃, 90% r.H. 无凝露<br>-20~70 ℃, 90% r.H. 无凝露<br>A<br>归为I类设备或II类设备<br>PCB: PTI 250; 绝缘材料PTI 175<br>长<br>D类<br>III类 |

### Fault signals

the message: I/O Board xx fault. lowing message: NO LINK.

#### Displaying the status of the network and firmware version

displays the screen shown in Fig. 6.

### Key:

**D**: pCO controllers active in network

**E**: terminals active in network

• no device connected

The example in Fig. 4 represents: pCO controllers active in network, addresses: 1, 2, 25 terminals active in network, addresses: 3, 4, 15, 26. The  $\mathbf{1}$  buttons can be used to display the version of the firmware resident in the terminal (Fig. 7). To exit the NetSTAT procedure, press 🖊

# Contrast adjustment

| Technical | specifications |
|-----------|----------------|
| Display   |                |

| Туре                |
|---------------------|
| Backlighting:       |
| Graphic resolution: |
| Text mode:          |
|                     |
|                     |

```
acter height:
```

```
of active area.
of display area
```

```
oad LEDs / Buzzer
```

```
er (optional - models *z0)
```

```
er supply
ae
```

```
mum power input:
imum distances
mum pLAN length:
```

```
terminal distance:
```

#### rials parent front panel: coal grey container back r ·in)· ad: parent cover glass/frame: extinguishing classification

of protection:

```
ating conditions:
     age conditions:
     vare class and structure:
     ification according to prot
     st electric shock:
      finsulating materials:
     od of electric stress across i
     gory of resistance to fire an
     unity against voltage surge
Environmental pollution:
```

If the terminal detects the off-line status of the pCO board it is associated with, the display shows

On the other hand, if the terminal receives no signal from the network, the display shows the fol-

Pressing the configuration buttons ( $\mathbf{\Psi} \mathbf{\uparrow} \mathbf{\downarrow}$ ) together for at least 10 seconds (in pLAN mode only),

The screen shown in Fig. 6 provides an example of the status of the pLAN, displaying which and how many devices are connected, and the corresponding addresses.

Use  $\mathbf{A} + \mathbf{O} + \mathbf{V} + \mathbf{O}$  buttons to adjust the contrast.

| FSTN graphic                                                             |
|--------------------------------------------------------------------------|
| white LEDs (controlled by "application software"), depending on the cod. |
| 132x64 pixel                                                             |
| 8 rows x 22 columns (font sizes 5x7 and 11x15 pixels)                    |
| 4 rows x 11 columns (font size 11x15 pixels)                             |
| or mixed modes                                                           |
| 3,5 mm (font 5x7 pixel)                                                  |
| 7,5 mm (font 11x15 pixel)                                                |
| 66x32 mm                                                                 |
| 72x36 mm                                                                 |
|                                                                          |

ogrammable by "application software", red and orange (🕑 + 🛦 buttons) een LEDs, used as backlighting for LCD ( $\Psi \uparrow \downarrow$  and 5)

|              | power supply from pCO through telephone cable or external source<br>18/30 Vdc protected with 2 250 mAT fuse |  |
|--------------|----------------------------------------------------------------------------------------------------|--|
|              | 0,8 W                                                                                                    |  |
|              | ·                                                                                                    |  |
|              | 500 m with AWG22 twisted pair cable                                                                         |  |
|              | 50 m with telephone cable                                                                                   |  |
|              | 500 m with AWG22 twisted pair cable and TCONN6J000                                                          |  |
|              | Note: to reach the maximum length, use a bus layout, with branches                                          |  |
|              | not exceeding 5 m.                                                                                          |  |
|              |                                                                                                    |  |
|              | transparent polycarbonate                                                                                   |  |
| oiece (wall/ | policarbonate +ABS                                                                                          |  |
|              | cilicon rubbor                                                                                              |  |
|              | Silicon Tubber                                                                                              |  |
|              | 10 for transparent front papel and back piece                                                               |  |
|              | HB for silicon keypad and remaining parts                                                                   |  |
|              |                                                                                                    |  |
|              | IP65 for panel mounting                                                                                     |  |
|              | IP40 for wall mounting                                                                                      |  |
|              | UL type 1                                                                                                   |  |
|              | -20T60 °C, 90% U.R. non-condensing                                                                          |  |
|              | -20T70 °C, 90% U.R. non-condensing                                                                          |  |
|              | A                                                                                                    |  |
| ection       | To be integrated into class 1 or 2 devices                                                                  |  |
|              | PCB: PTI 250; insulation material PTI 175                                                                   |  |
| nsul. parts: | long                                                                                                    |  |
| nd heat:     | D                                                                                                    |  |
| es:          | Category II                                                                                                 |  |
|              | 2                                                                                                    |  |
|              |                                                                                                    |  |